## CollabLand 1.5

# Software for Digitization of Maps for Computerisation of Land Records

© Copyright 2003 - 2007. All Rights Reserved. National Informatics Centre, Government of India.

#### Linux and Windows Version Release Notes

#### 20 December 2007

**Download & Installation:** CollabLand can be downloaded from the URL given below. (Use the login and password provided for this purpose). Install the software as per the instructions given below.

Linux : http://www.collabcad.com/ccad\_downloads/collabland\_linux.tgz (File Size : 56045689 Bytes)

To install CollabLand, execute the command : tar -zxvf collabland\_linux.tgz

<u>Windows</u> : http://www.collabcad.com/ccad\_downloads/CollabLand.zip (File Size : 63158668 Bytes)

Execute the setup.exe file in the above bundle to install CollabLand.

The user manual also would be installed along with the software. It can be accessed from the manual/index.html file (Start->Programs->CollabLand->CollabLand Users Guide for Windows)

**Database Configuration:** CollabLand 1.5 uses PostgreSQL 8.1 database. This should be installed in the system. The password of the 'postgres' super user of the database shall be 'postgres' itself. The database authentication method of local host and remote clients shall be 'trust' and 'md5' respectively.

#### Execution and Login:

To invoke the linux version, go to the installed directory and execute the command : /collabland

For executing the windows, invoke Start->Programs->CollabLand-CollabLand.

While executing for the first time, CollabLand would prompt for the creation of the database. Choose the state for which CollabLand need to be customized, and specify the PostgreSQL path, the database would be automatically created. Once database is configured, CollabLand would prompt for Login and Password. Login as *nic*, with password *nic*. If PostgreSQL is not installed, CollabLand would be executed in demo version mode, without any save and restore facility.

#### Version Highlights

Customisation for Union Territory of Puduchery.

Import of Traverse Data from Total Station Instruments.

Simultaneous Display of more than one selected Sub-Divisions.

More methods for creation of Sub-Division Points.

More Line Types and Symbols.

### New Features and Fixes

| No. | Description                                                                                        | Remarks |
|-----|----------------------------------------------------------------------------------------------------|---------|
| 1   | Creation of Points using distance from two points                                                  | РҮ      |
| 2   | Point creation by specifying coordinates                                                           | РҮ      |
| 3   | Two New Line Types (1-Dash and 2-Dash) in Open Profiles                                            | TN      |
| 4   | Removed restriction with the Angle of Notes                                                        | TN      |
| 5   | More rotatable Symbols using Profiles<br>(North, Aqueduct, Calingula, Culvert, Sluice, and Subway) | TN / PY |
| 6   | Display and Color option for Symbols, Profiles and Sketches                                        | KL      |
| 7   | Intermediate Lines and Column Header for Table display in Canvas                                   | KL      |
| 8   | Selection of Points by name for Delete and Distance Measurement                                    | KL      |
| 9   | Remove Base Line measurements for partially coinciding cases                                       | PY / TN |
| 10  | Check for duplicate Ladder entries and abnormal Line lengths                                       | NIC     |
| 11  | Performance improvements in creation of large maps                                                 | TN      |
| 12  | Insert Polygons from multiple Shape files into single mosaic                                       | KL      |
| 13  | Listing of areas of all the Tippans in a Mosaic                                                    | KL      |
| 14  | Improvements to display Traverse Lines                                                             | KL      |
| 15  | Informative message during error while writing shape files                                         | KL      |
| 16  | Rejection of modifications in workflow without deletion of maps                                    | KL / TN |
| 17  | Backup and restore of user database                                                                | NIC     |
| 18  | Added Mile Stone Symbol for all states                                                             | TN      |
| 19  | Icon to directly invoke the Options dialog                                                         | NIC     |
| 20  | Spelling correction in names of districts, taluks and villages in Kerala                           | KL      |
| 21  | Fix to "Small int out of range" in large maps                                                      | TN      |
| 22  | Fix to computation of Area Position within the boundary                                            | KL      |
| 23  | Fix to problem with reading 00000000 coordinate value                                              | KL      |
| 24  | Fix to Highlighting and Selection problem after Undo/Redo.                                         | NIC     |
| 25  | Fix to problem with Undo during merging of Sub-Divisions                                           | NIC     |
| 26  | Fix / Improvements to Offset Measurement Display                                                   | KA      |
| 27  | Fix to problem in Pressing Hot Keys (J/K/F/W/Z) outside the Canvas                                 | РҮ      |